其他 zhiliao\_8mkdB 2018-11-24 发表

### 组网及说明

# 1.1 适用的产品系列

本案例适用于如F1000-AK180、F1000-AK170等F1000-AK系列的防火墙。

## 1.2 配置需求及实现的效果

用户可以通过电脑上运行的SSH客户端软件(SSH2版本)安全地登录到Device上,并被授予用户角色 network-admin进行配置管理;设备采用password认证方式对SSH客户端进行认证,客户端的用户名 和密码保存在本地。

## 2 组网图

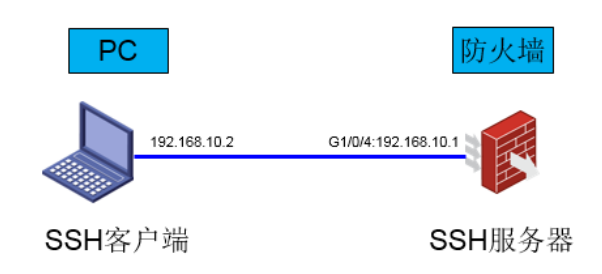

| 配置步骤                                                                |
|---------------------------------------------------------------------|
| 3.1 配置SSH服务器                                                        |
| #进入系统视图                                                             |
| <h3c>system-view</h3c>                                              |
| # 生成RSA密钥对,在提示"Y/N"的时候选择"Y"。                                        |
| [H3C]public-key local create rsa                                    |
| The local key pair already exists.                                  |
| Confirm to replace it? [Y/N]:y                                      |
| The range of public key modulus is (512 ~ 2048).                    |
| If the key modulus is greater than 512, it will take a few minutes. |
| Press CTRL+C to abort.                                              |
| Input the modulus length [default = 1024]:                          |
| Generating Keys                                                     |
| Create the key pair successfully.                                   |
| # 生成DSA密钥对                                                          |
| [H3C]public-key local create dsa                                    |
| The range of public key modulus is (512 ~ 2048).                    |
| If the key modulus is greater than 512, it will take a few minutes. |
| Press CTRL+C to abort.                                              |
| Input the modulus length [default = 1024]:                          |
| Generating Keys                                                     |
| Create the key pair successfully.                                   |
| #开启SSH服务器功能                                                         |
| [H3C]ssh server enable                                              |
| # 配置接口GigabitEthernet1/0/4的IP地址,客户端将通过该地址连接SSH服务器。                  |
| [H3C]interface GigabitEthernet1/0/4                                 |
| [H3C-GigabitEthernet1/0/4]ip address 192.168.10.1 255.255.255.0     |
| [H3C-GigabitEthernet1/0/4]quit                                      |
| #设置SSH客户端登录用户线的认证方式为AAA认证。                                          |
| [H3C]line vty 0 63                                                  |
| [H3C-line-vty0-63]authentication-mode scheme                        |
| [H3C-line-vty0-63]quit                                              |
| # 创建设备管理类本地用户为admin,密码为admin;并设置服务类型为SSH,用户角色为network-ad            |

min。 [H3C]local-user admin [H3C-luser-manage-admin]service-type ssh [H3C-luser-manage-admin]authorization-attribute user-role network-admin [H3C-luser-manage-admin]password simple admin [H3C-luser-manage-admin]quit

### 3.2 防火墙域间策略配置

#把接口GigabitEthernet1/0/1加入trust区域 [H3C]security-zone name Trust [H3C-security-zone-Trust]import interface GigabitEthernet1/0/1 [H3C-security-zone-Trust]quit #创建对象策略pass。 [H3C]object-policy ip pass [H3C-object-policy-ip-pass] rule 0 pass [H3C-object-policy-ip-pass]quit #创建Trust到Local域的域间策略调用pass策略。 [H3C]zone-pair security source Trust destination Local [H3C-zone-pair-security-Trust-Local]object-policy apply ip pass [H3C-zone-pair-security-Trust-Local]quit #创建Local到Trust域的域间策略调用pass策略。 [H3C]zone-pair security source Local destination Trust [H3C-zone-pair-security-Local-Trust]object-policy apply ip pass [H3C-zone-pair-security-Local-Trust]quit

#### 3.3 限制用户SSH登录设备

#只允许内网192.168.10.0/24网段用户登录设备 #配置ACL: [H3C]acl basic 2999 [H3C-acl-ipv4-basic-2999]rule permit source 192.168.10.0 0.0.0.255 [H3C-acl-ipv4-basic-2999]quit #在SSH服务中调用 [H3C]SSH server acl 2999 #测试无问题后,再保存配置 [H3C]save force

# 4 配置验证及登录测试

## 使用CRT客户端SSH登录设备

#客户端配置地址保证能够ping通防火墙接口地址

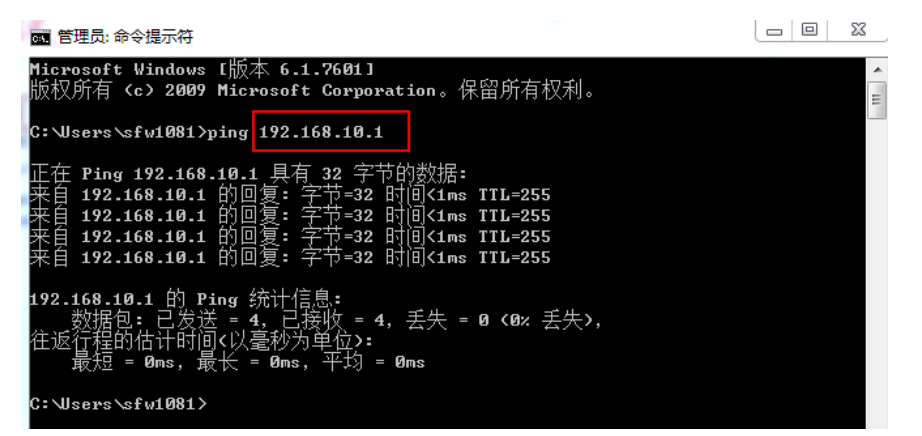

#电脑上开启CRT软件开始连接设备,点击快速连接,然后协议选择"SSH2",主机名输入设备的地址"1 92.168.10.1",点击"连接"。

| 🕞 未连接 - Secur                            | reCRT                                                                                                    |
|------------------------------------------|----------------------------------------------------------------------------------------------------|
| 文件(F) 编辑(B                               | E) 查看(V) 选项(O) 传输(T) 脚本(S) 工具(L) 窗口(W) 帮助(H)                                                                  |
| 12 12 12 12 12 12 12 12 12 12 12 12 12 1 | 🔊 輸入主机 < Alt+R> 🛛 🗈 🛍 🕞 😼 🎒 🚰 🕉 📍                                                                             |
|                                          | 快速连接                                                                                                    |
|                                          | 协议(P):                                                                                                    |
|                                          | 主机名(H): 192.168.10.1                                                                                          |
|                                          | 端口(O): 22 防火墙(F): None 🔻                                                                                      |
|                                          | 用户名(U):                                                                                                    |
|                                          | <ul> <li>鉴权</li> <li>☑ 密码</li> <li>☑ 公钥</li> <li>☑ 罐盘交互</li> <li>☑ GSSAPI</li> </ul>                          |
| 11/4                                     | <ul> <li>☑ 启动时显示快速连接(W)</li> <li>☑ 保存会话(V)</li> <li>☑ 在标签页中打开(T)</li> <li></li> <li>连接     取消     </li> </ul> |

#连接成功后,会跳出新建主机密钥对话框,点击"接受并保存"紧接着就会弹出输入SSH用户名的对话框,输入用户名"admin",点击"确定",然后会接着出来一个对话框,输入密码"admin",然后点击"确定"后就可以进入设备了。

|                                                                                                    | 密钥                                                                                                    | ×                            |                                    |          |
|----------------------------------------------------------------------------------------------------|----------------------------------------------------------------------------------------------------|------------------------------|------------------------------------|----------|
|                                                                                                    | The host key sent by the server is different from<br>the host key stored in the host key database for<br>192.168.10.1 (192.168.10.1), port 22. This may mean<br>that a hostile party has "hijacked" your connection<br>and you are not connected to the server you specified.                    |                              |                                    |          |
|                                                                                                    | It is recommended you verify your host key before accepting.                                                                                                    |                              |                                    |          |
|                                                                                                    | Server's host key fingerprint (MD5 hash):<br>07:73:54:c4:9a:2a:0e:44:b4:c1:61:43:49:54:dc:27                                                                                                    |                              |                                    |          |
|                                                                                                    | 只接受一次回接受并保存。                                                                                                    | 取消                           |                                    |          |
| 俞入 SSH                                                                                                    | 用户名 X                                                                                                    | 1                            |                                    |          |
| 服务器<br>用户名                                                                                                    | 192.168.10.1 需要一个用户名。请输入 确定 。                                                                                                    |                              |                                    |          |
| 用户名                                                                                                    | U): admin                                                                                                    |                              |                                    |          |
| 保友                                                                                                    | 田白夕(5)                                                                                                    |                              |                                    |          |
|                                                                                                    |                                                                                                    |                              |                                    |          |
|                                                                                                    | U): admin                                                                                                    |                              |                                    |          |
| 用户名<br>密码(P)                                                                                                    | : •••••                                                                                                    |                              |                                    |          |
| 用户名<br>密码(P)<br>保存                                                                                                    | : •••••• <br>密码(S) 跳过(4)                                                                                                    |                              |                                    |          |
| 用户名<br>密码(P)<br>□保存                                                                                                    | : ••••••• 跳过(K)<br>密码(S) 跳过(K)                                                                                                    |                              | _                                  |          |
| 用户名<br>密码(P)<br>□保存<br>192.:<br>文件(f                                                                                                    | : •••••••<br>密码(S) 跳过(A)<br>168.10.1 (2) - SecureCRT<br>) 编辑(E) 查看(V) 选项(O) 传输(T) 脚本(S) 工                                                                                                    |                              | <b>居助(H)</b>                       |          |
| 用户名<br>密码(P)<br>回保存<br>冒192.2<br>文件(F                                                                                                    | : •••••••<br>密码(s) 跳过(K)<br>168.10.1 (2) - SecureCRT<br>0 编辑(E) 查看(V) 选项(O) 传输(T) 脚本(S) I                                                                                                    | 具(L) 窗口(W) #<br>译 등 合 译 3    | ፼助(H)<br>< 臀 │ ❷ │ ፼ │ ■           |          |
| 用户名<br>密码(P)<br>□ 保存<br>3 192.:<br>文件((<br>3 3 3 3 3 4 5 5 5 5 5 5 5 5 5 5 5 5 5 5                                                                                                    | :                                                                                                    | 具(L) 窗口(W) #<br>중 명 중 (감 양 ) | <sup>要助(H)</sup><br>爻 <b>ใ</b> 🛞 🔚 |          |
| 用户名<br>密码(P)<br>□ 保存<br>□ 192.:<br>↓文件(f<br>20 22<br>↓ 20<br>↓ 192.<br>↓ 20<br>↓ 192.<br>↓ 20<br>↓ 192.<br>↓ 20<br>↓ 192.<br>↓ 20<br>↓ 20<br>↓ 20<br>↓ 20<br>↓ 20<br>↓ 20<br>↓ 20<br>↓ 20 | : ••••••••<br>密码(s) 跳过(K)<br>168.10.1 (2) - SecureCRT<br>9 编辑(E) 查看(V) 选项(O) 传输(T) 脚本(S) I<br>10 副 涵 输入主机 <alt+r><br/>168.10.1 (2) ×<br/>168.10.1 (2) ×<br/>vright (c) 2004-2016 Hangzhou H3C Tech<br/>hout the owner's prior written consent<br/>decompiling or reverse-engineering sha</alt+r> | 具(L) 窗□(W) #<br>             | 要助(H)                              | ******** |

配置关键点